## Part 10 メルマガ 各種設定(本文作成、送信設定)

実際送信するメール(メルマガ)の内容を作成し、送信します。

メルマガ配信は、即時メール送信と予約送信(日時配信予約し、予約日にメールを送信)が指定できます。

また、メルマガについては、以下の種類があります。

## メルマガの種類について

Let's ケータイ!では、2種類のメールマガジンを送信が可能です。

| 種類         | 内容                                      | 参照ページ |
|------------|-----------------------------------------|-------|
| テキストメール    | メールの本文が、文字と絵文字だけで構成されるメールのことを           |       |
|            | いいます。                                   | P20   |
|            |                                         |       |
| デコメール      | デコレーションメールのことをいい、通常の文字と絵文字はもちろんのこと、     |       |
| (HTML メール) | 文字に色をつけたり、文字を大きくしたり、メールに画像を貼ったりなど、      |       |
|            | 様々な装飾ができるものがデコメールとなります。                 | 505   |
|            |                                         | P25   |
|            | Let's ケータイ!では、HTML を直接記述する方法ではなく、ボタン操作で |       |
|            | 簡単にできるので、知識のない方でも、作成できるようになっています。       |       |

## テキストメール作成方法

テキストメール(文字と絵文字のみの構成)の作成方法をご案内いたします。

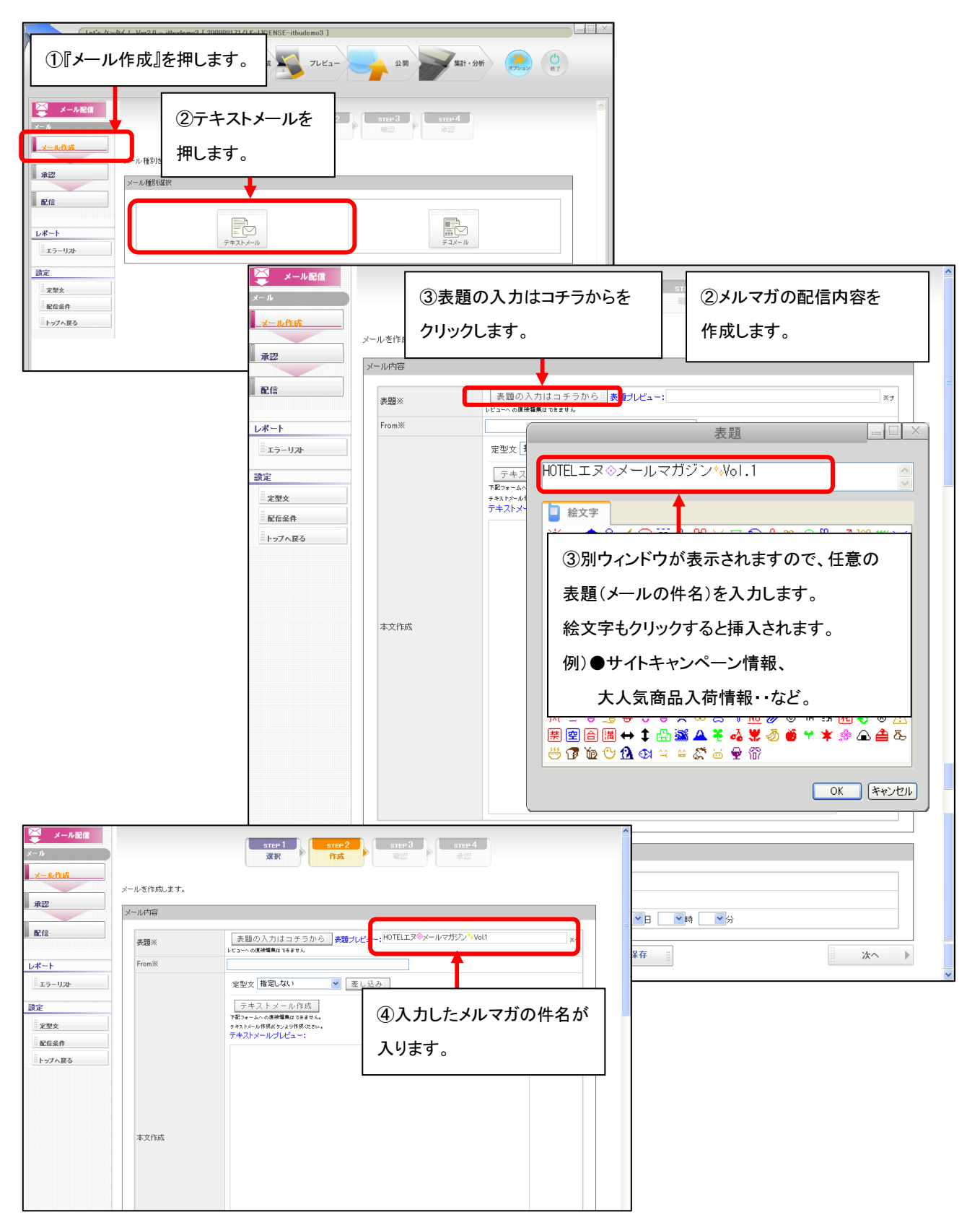

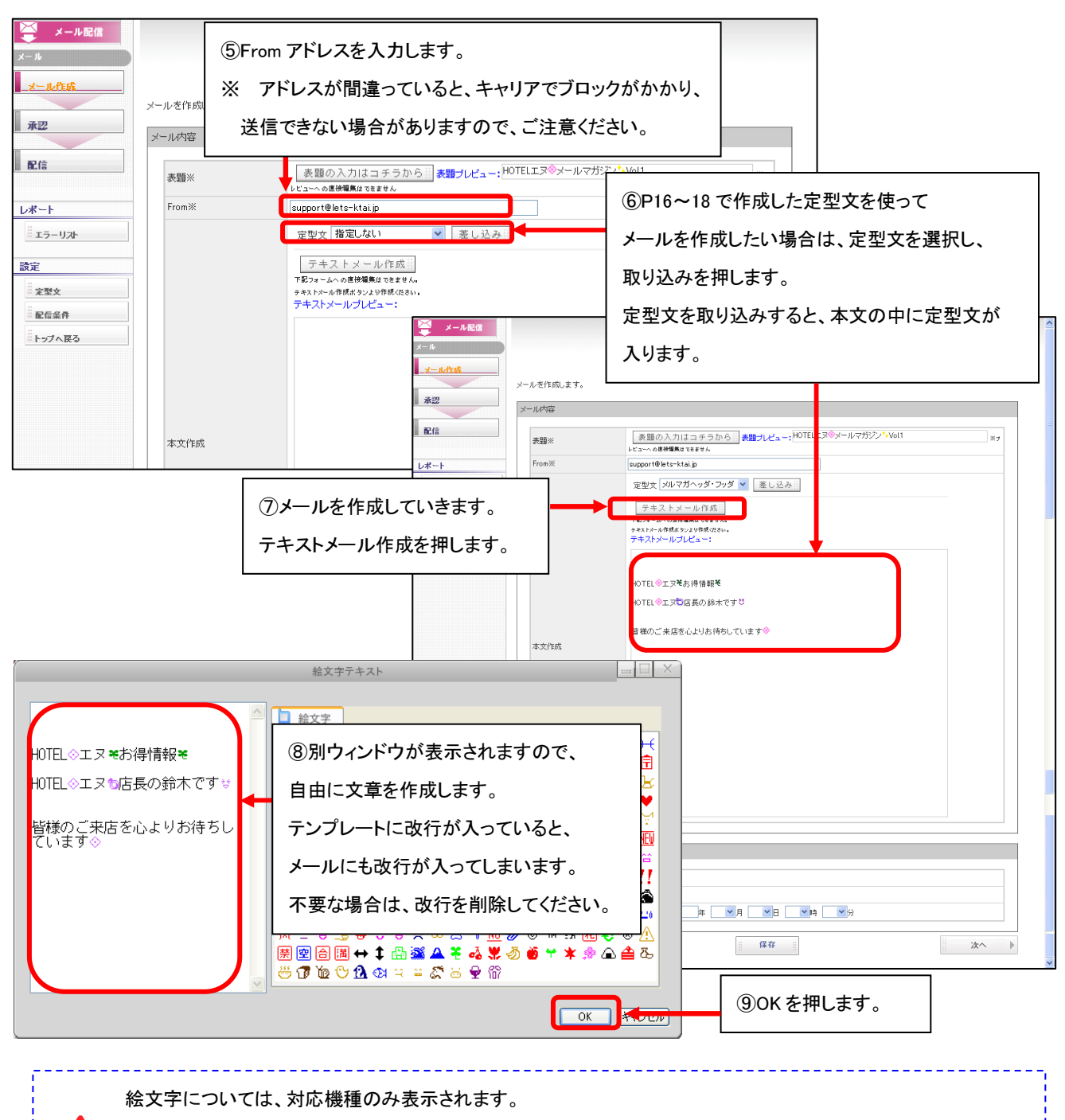

絵文字メールを対応していない機種については、表示されませんので、ご了承ください。

ただし、現在主流となっている、携帯については、基本的に表示可能です。

メール作成後に定型文を取り込みしてしまうと、本文が消えてしまいます。

<u>/İ</u>

/!`

定型文は、必ずメールの本文を作成前に、取り込みをお願いします。

デコメール(HTML メール)をご利用ください。詳細は、P25~参照。

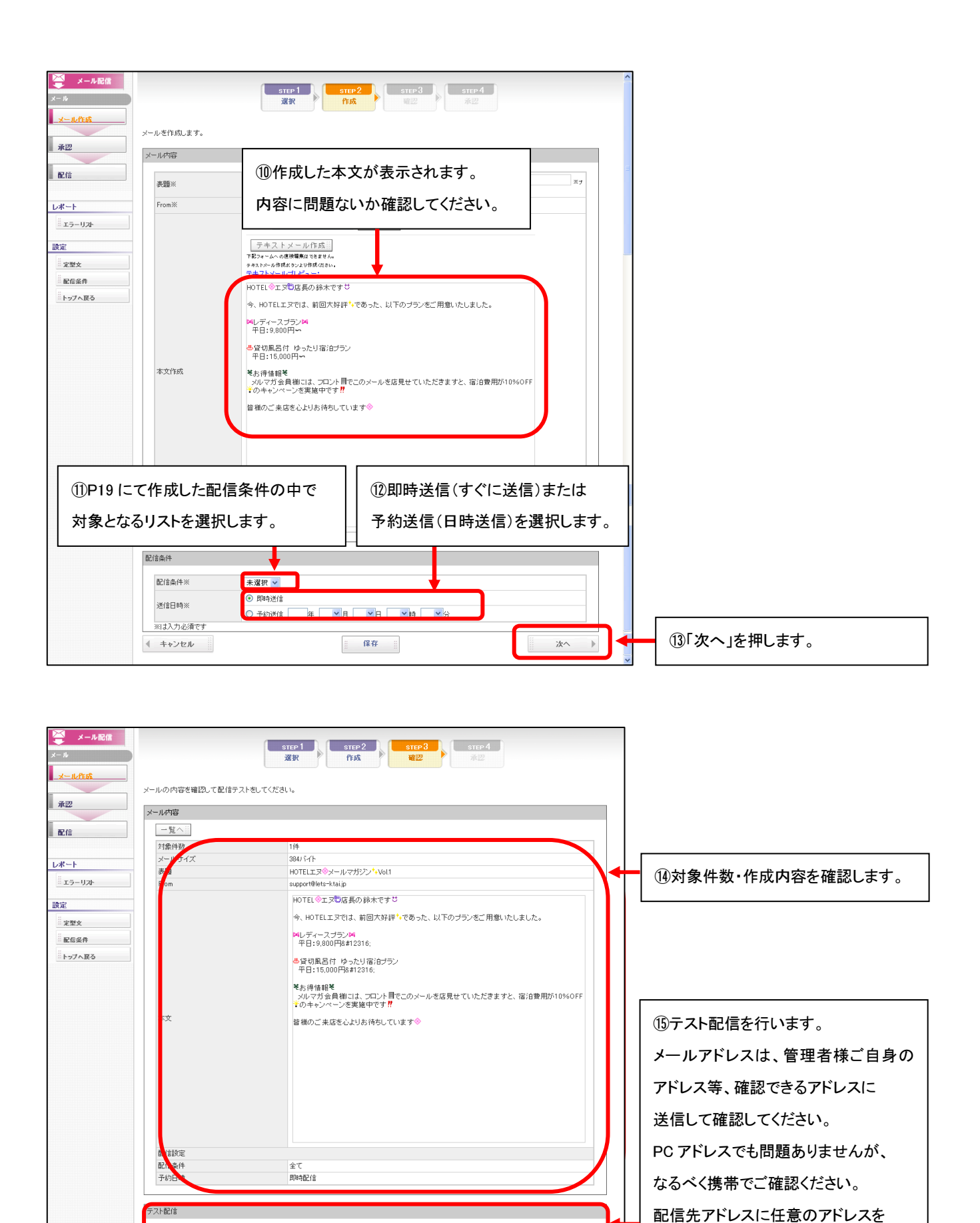

23

テスト配信員

入れ、テスト配信を押します。

配信先アドレス

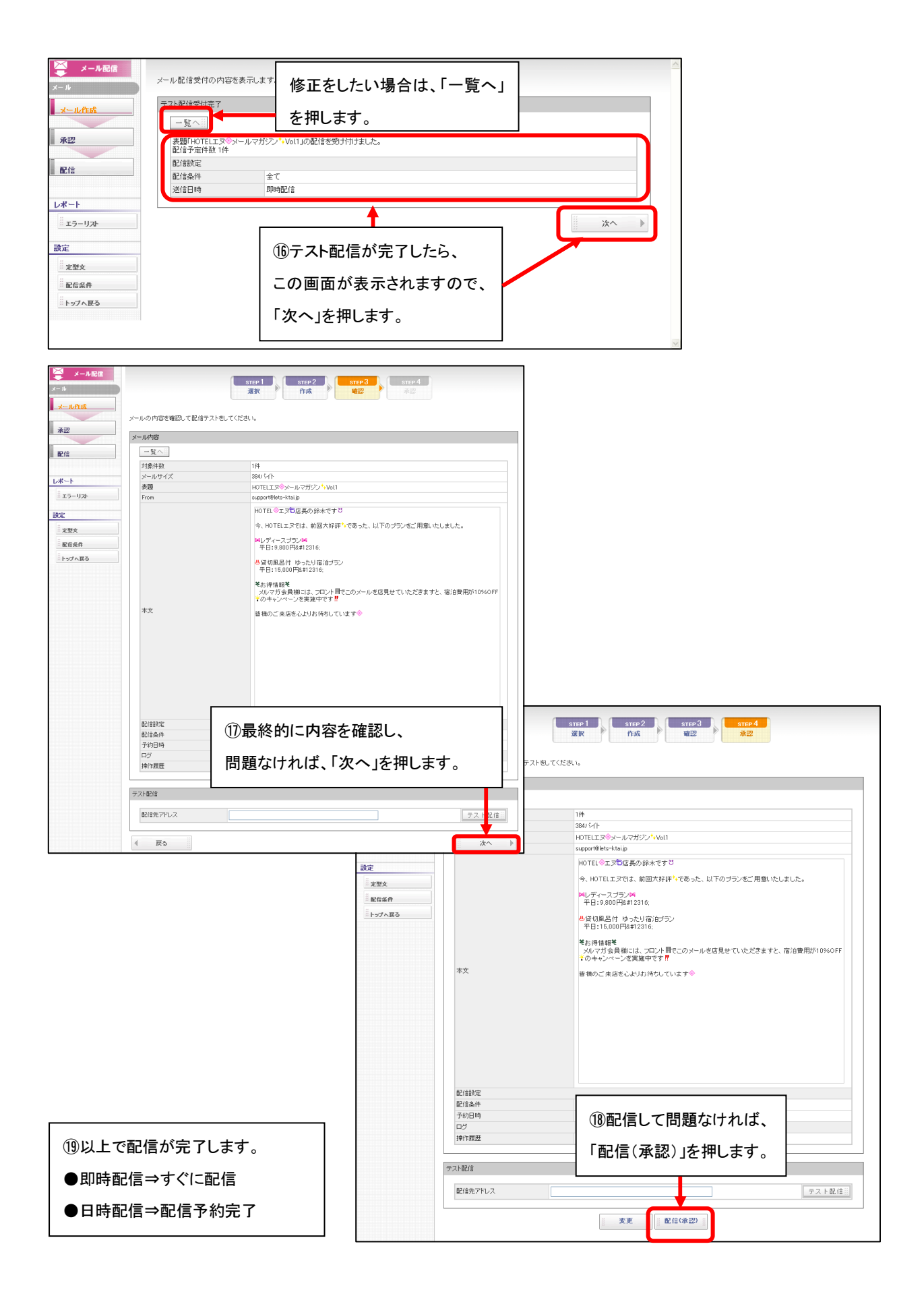

## デコメール(HTML メール)作成方法

文字に色を入れたり、画像を張り付けたり、テキストからのリンクを張ったりなどのデコメール作成方法をご案内します。

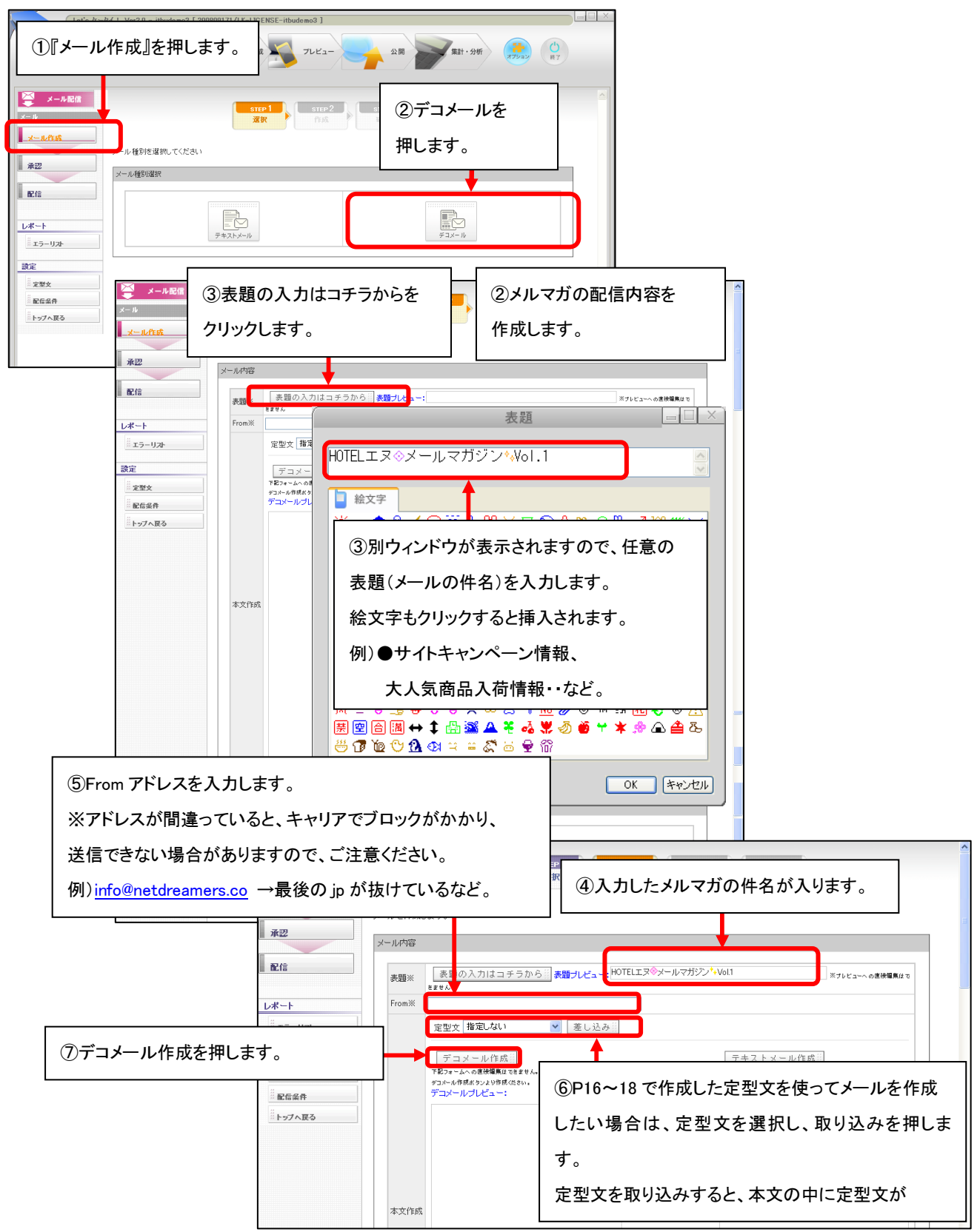

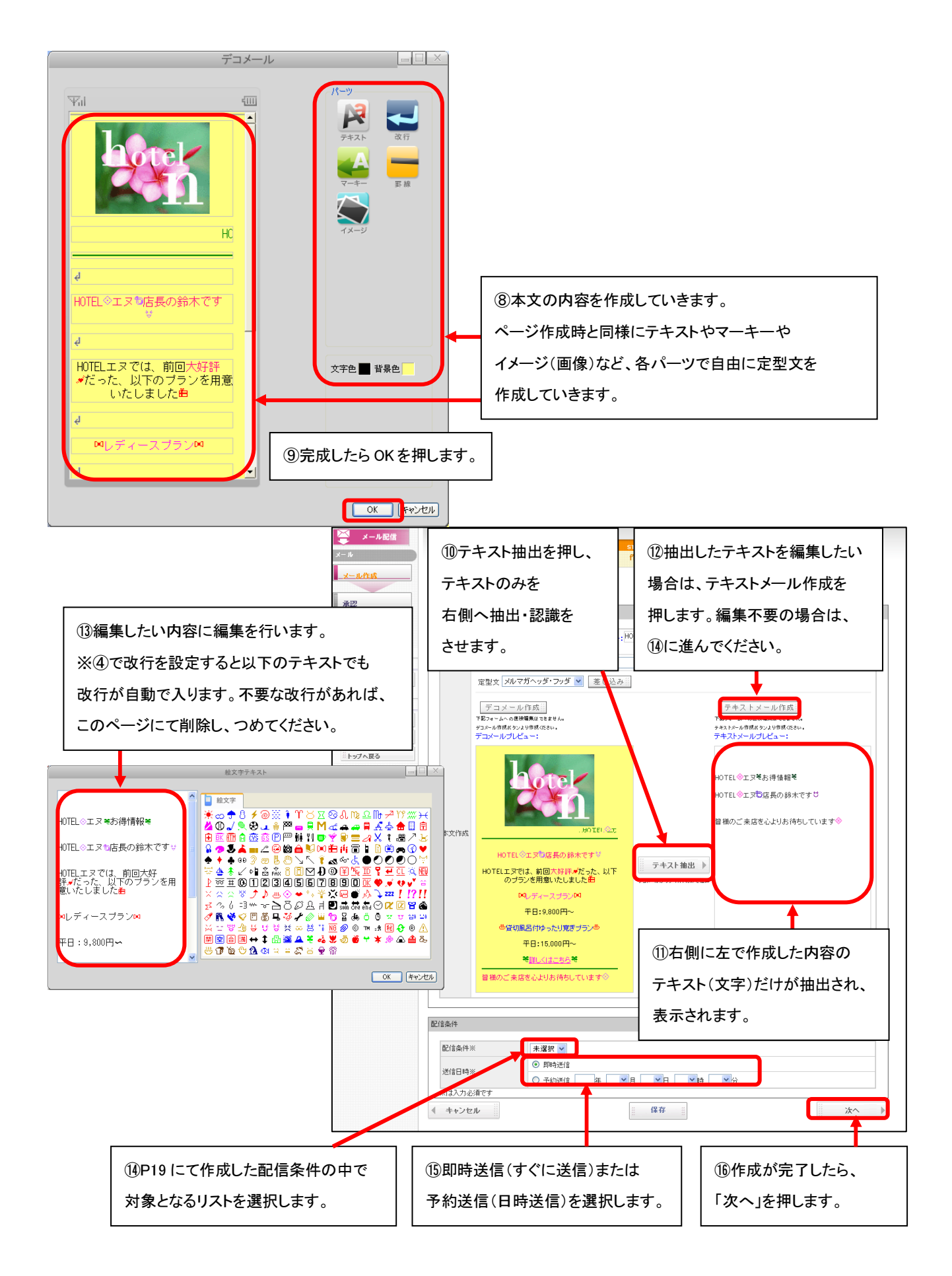

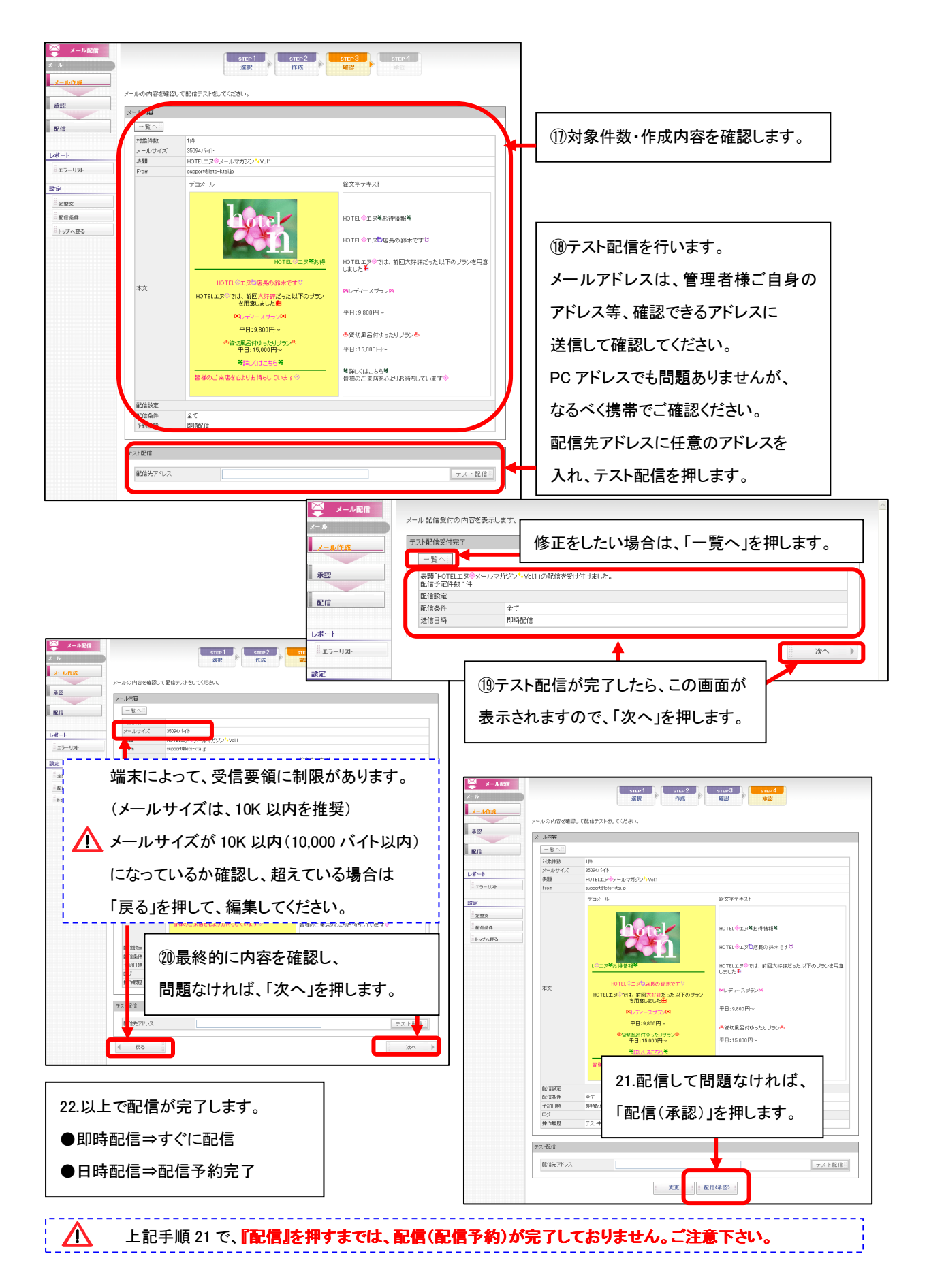